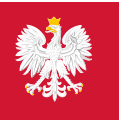

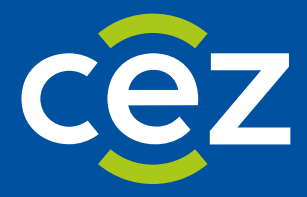

# Podręcznik użytkownika Systemu Monitorowania Kształcenia Pracowników Medycznych (SMK)

Wnioskowanie o rolę Administratora lokalnego

Centrum e-Zdrowia | Warszawa 31.05.2024

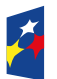

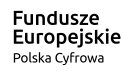

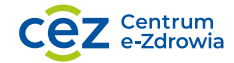

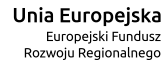

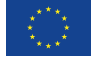

# Spis treści

| Wp | ro | wadzenie                                                          | 3    |
|----|----|-------------------------------------------------------------------|------|
| 1. | S  | łownik pojęć i skrótów                                            | 4    |
| 2. | D  | Dostęp do systemu                                                 | 5    |
| 3. | т  | worzenie wniosku o rolę Administratora lokalnego                  | 6    |
| 3  | 1. | Osoba nieposiadająca uprawnień w systemie SMK – (nowy użytkownik) | 6    |
| 3  | 2. | Osoba posiadająca uprawnienia w systemie SMK                      | 6    |
| 3  | 3. | Utworzenie wniosku o rolę Administratora lokalnego                | 7    |
| 4. | Ρ  | Pomoc techniczna                                                  | . 13 |

# Wprowadzenie

Niniejszy dokument opisuje sposób wnioskowania o uprawnienia do roli administratora lokalnego Systemu Monitorowania Kształcenia Pracowników Medycznych (SMK).

## 1. Słownik pojęć i skrótów

- SMK System Monitorowania Kształcenia Pracowników Medycznych (SMK),
- Wniosek wniosek o rolę,
- PDF format pliku służący do prezentacji treści,
- Użytkownik osoba korzystająca z SMK.

## 2. Dostęp do systemu

W celu uruchomienia aplikacji SMK otwórz przeglądarkę internetową i wpisz adres strony:

https://smk2.ezdrowie.gov.pl/

Na wyświetlonej stronie użyj opcji Zaloguj się. W przypadku potrzeby założenia konta użyj opcji Załóż konto z loginem i hasłem.

| Systemy e-Zdrowia                                                                                                 | Jak korzystać z EPLO.                                          | Z Pytania i odpowiedzi Kontakt Zaloguj się |
|----------------------------------------------------------------------------------------------------|----------------------------------------------------------------|--------------------------------------------|
| EPLOZ Elektroniczna Platforma Logowania<br>Ochrony Zdrowia                                                        |                                                                |                                            |
| Tu zalogujesz się do systemów e-zdrowia, używając:                                                                |                                                                |                                            |
| <ul> <li>wybranego przez siebie loginu i hasła albo</li> </ul>                                                    |                                                                |                                            |
| <ul> <li>Krajowego Węzła Identyfikacji Elektronicznej – login.gov.pl</li> </ul>                                   |                                                                |                                            |
|                                                                                                    |                                                                |                                            |
| Zaloguj się przez węzeł krajowy (login.gov.pl) przy użyciu:                                                       | Zaloguj się własnym loginem i hasłem                           | 1 1                                        |
| <ul> <li>profilu zaufanego,</li> </ul>                                                                            | Podaj login                                                    |                                            |
| aplikacji mObywatel,                                                                                              | Wpisz swój login                                               |                                            |
| <ul> <li>bankowości elektronicznej,</li> </ul>                                                                    | Hada                                                           |                                            |
| • e-Dowodu,                                                                                                    | Dodai basko                                                    |                                            |
| National eID.                                                                                                    | Foug hasto                                                     |                                            |
|                                                                                                    | Zapamiętaj mnie                                                |                                            |
| Zaloguj się przez login.gov.pl                                                                                    | Zaloguj się                                                    | 39                                         |
| jeśli logujesz się po raz pierwszy przez węzeł krajowy, to nie musisz zakładać                                    | Nie pamiętasz hasła? <u>Odzyskaj je</u>                        | T                                          |
| konta, ponieważ EPLOZ zaczerpnie dane z węzła krajowego. System poprosi<br>Cie o uzupełpienie tylko adresu e-mail | Nie masz jeszcze konta w EPI OZ Załóż konto z loginem i hasłem |                                            |
| ery o despendente syno danesa e multi                                                                             |                                                                |                                            |

Rysunek 1 Logowanie się do systemu / Zakładanie konta

Specyfikacja wymagań technicznych dla urządzenia użytkownika korzystającego z SMK zamieszczona jest w instrukcji **Dostęp do systemu i wnioskowanie o rolę.** 

## 3. Tworzenie wniosku o rolę Administratora lokalnego

Wnioskowanie o rolę Administratora lokalnego dostępne jest wyłącznie w systemie SMK2.

### 3.1. Osoba nieposiadająca uprawnień w systemie SMK – (nowy użytkownik)

Jeśli nie posiadasz żadnej roli w systemie SMK wnioskowanie o rolę dostępne jest na stronie głównej, po zalogowaniu do systemu. W polu Rola wybierz z rozwijanej listy rolę Administratora lokalnego, a następnie użyj opcji Wnioskuj o rolę.

Na formularzu zostały uzupełnione dane osobowe i adres e-mail, które podałeś przy zakładaniu konta w e-PLOZ oraz rola, którą wybrałeś w poprzednim kroku. Uzupełnij wszystkie informacje na formularzu wniosku, które są niezbędne do jego wysłania.

| <b>*</b> | SMK System Meniterowania Kształcenia<br>Pracowników Metycznych                                                                                                    |
|----------|----------------------------------------------------------------------------------------------------|
|          | (j) Ježeli nie widzisz potrzebnej funkcji Przejdź do poprzedniej wersji                                                                                                    |
|          | Witamy w SMK                                                                                                    |
|          | Planujesz, realizujesz kształcenie podyplomowe lub uczestniczysz w procesie kształcenia kadr medycznych?<br>Złóż wniosek o odpowiednią rolę, aby korzystać z systemu.<br>Rola<br>Administrator lokalny ✓<br>Wnioskuj o rolę |

Rysunek 2 Wybór roli przed złożeniem wniosku

#### 3.2. Osoba posiadająca uprawnienia w systemie SMK

Jeśli posiadasz jedną rolę w systemie SMK, zostaniesz automatycznie zalogowany do systemu w tej roli.

Jeśli posiadasz więcej niż jedną rolę w systemie SMK, zostaniesz poproszony o wybór roli w jakiej chcesz pracować w systemie.

Wnioskowanie o rolę Administratora lokalnego, możliwe jest jedynie w SMK2. Po przejściu do nowego systemu z menu górnego (w prawym górnym rogu) wybierz pozycję Moje wnioski o rolę.

| SMK System Monitorows<br>Pracowników Medy | ania Kształcenia<br>czznych                         |           | Mateusz Zieliński 🔨         |  |
|-------------------------------------------|-----------------------------------------------------|-----------|-----------------------------|--|
| (j) Jeżeli nie widzisz p                  | potrzebnej funkcji Przejdź do poprzedniej wersji    |           | Mój profil                  |  |
| Strona główna                             |                                                     |           | Moje wnioski o rolę         |  |
| Moje wnioski                              | Moje wnioski o rolę                                 |           |                             |  |
| Numer wniosku                             |                                                     |           |                             |  |
|                                           | Wybierz                                             | ✓ Wybierz | ×                           |  |
| Wyszukiwanie                              | Wyszukiwanie zaawansowane 🗸 🤍                       |           |                             |  |
| Lista wniosków                            | Lista wniosków                                      |           |                             |  |
| Utwórz nowy wnios                         | sek                                                 |           |                             |  |
| Sortuj: Data utworzeni                    | a wniosku 🖅 Numer wniosku 🗮 Data złożenia wniosku 🗮 |           | Wszystkich pozycji <b>0</b> |  |
|                                           |                                                     |           |                             |  |

Rysunek 3 Moje wnioski o rolę

Następnie użyj opcji Utwórz nowy wniosek. Zostaniesz przekierowany do formularza wniosku o rolę, na którym zostały uzupełnione dane osobowe i adres e-mail, które podałeś przy zakładaniu konta w e-PLOZ.

Wybierz rolę Administratora lokalnego i uzupełnij wszystkie informacje na formularzu wniosku, które są niezbędne do jego wysłania.

| Moje wnioski o ro  | lę                          |                |                               |        |
|--------------------|-----------------------------|----------------|-------------------------------|--------|
| Numer wniosku      | Wnioskowana rota<br>Wybierz | Status wniosku |                               |        |
| Wyszukiwanie zaawa | nsowane 🗸                   |                | Wyczyść kryteria wyszukiwania | Szukaj |

Rysunek 4 Tworzenie nowego wniosku o rolę

## 3.3. Utworzenie wniosku o rolę Administratora lokalnego

Na prezentowanym formularzu w sekcji **Informacje dodatkowe dotyczące wnioskowanej roli** wybierz typ instytucji, w której będziesz pełnił rolę Administratora lokalnego.

 a) W przypadku wyboru instytucji Urząd Wojewódzki, Okręgowa Izba lekarska, Okręgowa Izba Aptekarska, Okręgowa Izba Pielęgniarek i Położnych, Uczelnia wskaż z dostępnej listy jednostkę, w ramach której będziesz pełnił rolę Administratora lokalnego. Aby przejść do listy jednostek użyj opcji Wybierz z listy.

| * | SMK System Monitorowania Katatemia<br>Pracowników Medycznych | Mateusz Zieliński |
|---|--------------------------------------------------------------|-------------------|
|   | Informacje dodatkowe dotyczące wnioskowanej roli             |                   |
|   | Typ instytucji *<br>Urząd Wojewódzki                         |                   |
|   | Instytucja * Wybierz z listy                                 |                   |
|   | Jednostka rozpatrująca wniosek                               |                   |
|   | Nazwa jednostki<br>Centrum e-Zdrowia                         |                   |

Rysunek 5 Przejście do listy jednostek

Wybór jednostki następuje poprzez użycie opcji **Wybierz** znajdującej się przy każdej z instytucji znajdującej się na liście.

| * | SMK System Monitorowania Kształcenia<br>Pracowników Medycznych             | Mateusz Zieliński |                    |                                     |                               |
|---|----------------------------------------------------------------------------|-------------------|--------------------|-------------------------------------|-------------------------------|
|   | Lista instytucji<br>Sortuj: Daty utworzenia ≣ Daty ostatniej modyfikacii ∓ |                   |                    | Wszystkich pozycji <b>24</b>        | 1 → 3 > Pokaż na stronie 10 ∨ |
|   | Nazwa<br>Wojskowa Izba Lekarska w Warszawie                                | NIP<br>1131936487 | REGON<br>006231150 | Przynależność<br>MON                | Wybierz                       |
|   | Nazwa<br>Okręgowa Izba Lekarska w Tarnowie                                 | NIP<br>8731206789 | REGON<br>005690506 | Przynależność<br>Województwo        | Wybierz                       |
|   | Nazwa<br>Kujawsko Pomorska Izba Lekarska w Toruniu                         | NIP<br>9561208530 | REGON<br>006210394 | Przynależność<br><b>Województwo</b> | Wybierz                       |
|   | Nazwa<br>Okręgowa Izba Lekarska w Szczecinie                               | NIP<br>8512036519 | REGON<br>006212750 | Przynależność<br><b>Województwo</b> | Wybierz                       |

Rysunek 6 Lista instytucji

Po wybraniu jednostki, w ramach której pełnić będziesz rolę administratora lokalnego zostaniesz przekierowany do wniosku o rolę administratora lokalnego, na którym pojawią się dane wybranego podmiotu.

W przypadku wybrania niewłaściwej jednostki, usunięcie następuje poprzez użycie opcji Usuń.

| SMK System Monitorowania Kształcenia<br>Pracowników Medycznych                                                                        |                                                | Mateusz Zieliński |
|----------------------------------------------------------------------------------------------------|------------------------------------------------|-------------------|
| Rola w SMK                                                                                                    |                                                |                   |
| Wnioskowana rola *                                                                                                    | Typ instytucji<br>Okregowa Izba Lekarska       |                   |
| Administrator lokalny                                                                                                    | outPoint into company                          |                   |
| Informacje dodatkowe dotyc                                                                                                    | zące wnioskowanej roli                         |                   |
| Informacje dodatkowe dotyc<br>Instytucja<br>Kujawsko Pomorska Izba Lekarska w To                                                      | zące wnioskowanej roli<br><sup>uniu</sup> Usuń |                   |
| Informacje dodatkowe dotyc<br>Instytucja<br>Kujawsko Pomorska Izba Lekarska w To<br>Jednostka rozpatrująca wniosek                    | zące wnioskowanej roli<br><sup>uniu</sup> Usuń |                   |
| Informacje dodatkowe dotyc<br>Instytucja<br>Kujawsko Pomorska Izba Lekarska w To<br>Jednostka rozpatrująca wniosek<br>Nazwa jednostki | zące wnioskowanej roli<br><sup>uniu</sup> Usuń |                   |

Rysunek 7 Usunięcie wybranej jednostki

 b) W przypadku wyboru instytucji Naczelna Izba Lekarska, Centrum Medyczne Kształcenia Podyplomowego, Centrum Egzaminów Medycznych, Ministerstwo Zdrowia, Ministerstwo Obrony Narodowej, Ministerstwo Spraw Wewnętrznych i Administracji, Centrum Kształcenia Podyplomowego Pielęgniarek i położnych, Naczelna Izba Pielęgniarek i Położnych, Krajowa Izba Diagnostów Laboratoryjnych instytucja, w ramach której będziesz pełnił rolę Administratora lokalnego zostanie automatycznie przypisana.

| <b>*</b> | SMK System Monitorowania Kastakenia<br>Pracowanide Medycznych                                    | Mateusz Zieliński |
|----------|--------------------------------------------------------------------------------------------------|-------------------|
|          | Rola w SMK<br>Wnioskowana rola * Typ instytucji<br>Administrator lokalny Naczelna Izba Lekarska  |                   |
|          | Informacje dodatkowe dotyczące wnioskowanej roli<br>Instytucja<br>Naczelna Izba Lekarska<br>Usuń |                   |

Rysunek 8 Wybór jednostki

c) W przypadku wyboru instytucji Jednostka Szkoląca Pielęgniarki i Położne, Placówka Szkoleniowa wpisz nr NIP i REGON jednostki, w ramach której będziesz Administratorem lokalnym, a następnie przejdź do listy jednostek przy użyciu opcji Wybierz z listy posiadającą jedną z wpisanych wartości.

| * | SMK System Monitorowania Kształcenia<br>Pracowników Medycznych |                                        | Mateusz Zieliński |
|---|----------------------------------------------------------------|----------------------------------------|-------------------|
|   | Rola w SMK<br>Wnioskowana rola *<br>Administrator lokalny      | Typ instytucji<br>Placówka Szkoleniowa |                   |
|   | Informacje dodatkowe dotyczące w<br>Typ instytucji *           | nioskowanej roli                       |                   |
|   | Placówka Szkoleniowa NIP* 0000000000                           | *                                      |                   |
|   | Instytucja *<br>Wybierz z listy                                |                                        | •                 |

Rysunek 9 Przejście do listy jednostek

Wybór jednostki następuje poprzez użycie opcji Wybierz znajdującym się przy każdym z podmiotów na liście.

| * | SMK System Monitorowania Kształcenia<br>Pracowników Medycznych                                                                                                    |                   |                    |                              | Mateusz Zieliński      |            |
|---|----------------------------------------------------------------------------------------------------|-------------------|--------------------|------------------------------|------------------------|------------|
|   | Lista instytucji<br>Sortuj: Daty utworzenia ≡ Daty ostatniej modyfikacji ∓                                                                                                    |                   |                    | Wszystkich pozycji <b>41</b> | 1 5 Pokaž na stronie 1 | ) <b>~</b> |
|   | Nazwa<br>Samodzielny Publiczny Szpital Kliniczny nr 4 w Lublinie<br>Kliniczny Oddział Kardiologii, Rehabilitacji Kardiologicznej,<br>Chorób Wewnętrznych z Pododdziałem Intensywnej Opieki<br>Kardiologicznej                                                                                    | NIP<br>7122410926 | REGON<br>000288751 | Przynależność<br>Województwo | Wybierz                | ·          |
|   | Nazwa<br>Samodzielny Publiczny Szpital Kliniczny nr 4 w Lublinie<br>Kliniczny Oddział Kardiologii, Rehabilitacji Kardiologicznej,<br>Chorób Wewnętrznych z Pododdziałem Intensywnej Opieki<br>Kardiologicznej, Kliniczny Oddział Elektrokardiologii, Kliniczny<br>Oddział Kardiologii Inwazyjnej | NIP<br>7122410926 | REGON<br>000288751 | Przynależność<br>Województwo | Wybierz                | ·          |
|   | Nazwa<br>Samodzielny Publiczny Szpital Kliniczny nr 4 w Lublinie<br>Kliniczny Oddział Reumatologii, Układowych Chorób Tkanki<br>Łącznej i Chorób Wewnętrznych                                                                                                    | NIP<br>7122410926 | REGON<br>000288751 | Przynależność<br>Województwo | Wybierz                | -          |

Rysunek 10 Wybór jednostki z listy

Jeżeli na prezentowanej liście nie ma jednostki, w której chcesz pełnić rolę administratora lokalnego, zaznacz checkbox Instytucji nie ma na liście. Chcę złożyć wniosek o utworzenie nowej instytucji i użyj opcji Dalej.

| Lista instytucji<br>Sortuj: Daty utworzenia ≡ Daty ostatniej modyfikacji ≓      | Wszystkich pozycji <b>O</b> |
|---------------------------------------------------------------------------------|-----------------------------|
| Brak danych                                                                     |                             |
|                                                                                 |                             |
| Instytucji nie ma na liście. Chcę złożyć wniosek o utworzenie nowej instytucji. | 000                         |
| Wróć do: Wniosek o rolę                                                         | Dalej                       |

Rysunek 11 Tworzenie nowej jednostki

Zostaniesz przekierowany do formularza tworzenia nowej instytucji, gdzie musisz wskazać, Czy instytucja jest częścią struktury i posługuje się numerami NIP i REGON instytucji nadrzędnej?

| Wniosek o rolę                                                                               |                                                      |                 |                           |  |
|----------------------------------------------------------------------------------------------|------------------------------------------------------|-----------------|---------------------------|--|
| Nowa instytucja                                                                              |                                                      |                 |                           |  |
| Dane podstawowe                                                                              | NIP                                                  | REGON           | Przynależność *           |  |
| Placówka Szkoleniowa Czy instytucja jest częścią struktury i posługuje się nume () Tak ) Nie | 000000000<br>erami NIP i REGON instytucji nadrzędnej | 999999999<br>?* | Wpisz lub wybierz z listy |  |

Rysunek 12 Tworzenie nowej jednostki

Wypełnij wszystkie pola prezentowanego formularza i użyj funkcjonalności **Dalej.** Zostaniesz przekierowany z powrotem do wniosku o rolę administratora lokalnego, na którym zostaną zaprezentowane dane nowo tworzonej instytucji.

Do utworzonego wniosku możesz dołączyć zgodę osoby zarządzającej daną jednostką na pełnienie przez Ciebie roli Administratora lokalnego. Dokument ten możliwy jest do pobrania pod linkiem znajdującym się w komunikacie **Plik z wnioskiem można pobrać tutaj**.

| Uwaga! Wymagane jest przesłanie do CeZ zgody<br>Do uzyskania tej roli wymagane jest przesłanie do C<br>administratora lokalnego Plik z wnioskiem można po | <u>entrum e-</u> Zdrowia zgody osoby zarządzającej na pełnienie przez Panią/Pana roli<br><del>brać tutaj (</del> ub ze strony "Jak korzystać z systemu SMK" w sekcji "Dostęp do systemu". |  |
|----------------------------------------------------------------------------------------------------|----------------------------------------------------------------------------------------------------|--|
| Załączniki                                                                                                    |                                                                                                    |  |
| Odwzorowanie cyfrowe wniosku o nadanie uprawnień do roli a                                                                                                | dministratora lokalnego                                                                                                    |  |
|                                                                                                    | Ø                                                                                                    |  |
|                                                                                                    | Przeciagnii lub wybierz                                                                                                    |  |
|                                                                                                    | (format: .jpg, .png, .txt, .pdf, .doc lub .docx)                                                                                                    |  |
|                                                                                                    | Wybierz plik                                                                                                    |  |
|                                                                                                    |                                                                                                    |  |
|                                                                                                    |                                                                                                    |  |
|                                                                                                    |                                                                                                    |  |

Rysunek 13 Tworzenie wniosku o rolę

Uwaga!!! Zgoda na pełnienie przez Ciebie roli Administratora lokalnego musi zostać podpisana przez osobę zarządzającą daną jednostką i przesłana do Centrum e-Zdrowia poza SMK zgodnie z jednym z trzech poniższych scenariuszy:

- pismo w wersji papierowej, fizycznie podpisane: Pocztą tradycyjną na adres: Centrum e-Zdrowia (CEZ) ul. Stanisława Dubois 5A, 00-184 Warszawa,
- pismo przesłane przez ePuap podpisane Profilem Zaufanym\*: Na skrytkę podawczą ePuap cez /<u>cezgovpl/SkrytkaESP</u>
- pismo podpisane elektronicznie (podpisem kwalifikowanym) przesłane e-mailem: Na adres: <u>kancelaria@cez.gov.pl</u>

\* W przypadku wysłania pisma za pomocą ePUAP z użyciem opcji podpisu, należy skorzystać z poniższej ścieżki:

- logowanie do <u>https://epuap.gov.pl/</u>
- wybrać Katalog spraw
- w trzecim kafelku Sprawy obywatelskie wybrać "Najczęściej załatwiane sprawy"
- następnie należy wybrać "Pismo ogólne do podmiotu publicznego"
- "Załatw sprawę" (w tym miejscu nieco dłuższe oczekiwanie)

- w polu "Ustaw/zmień adresata" wpisujemy "CENTRUM e-Zdrowia" kliknięcie w jedyną podpowiedź (w przypadku problemów ze znalezieniem adresata, należy skorzystać z przeglądarki Mozilla Firefox lub Internet Explorer)
- rodzaj pisma "Inne pismo", stosowny tytuł "", w treści "Proszę o …"
- dodać załącznik (wniosek o nadanie uprawnień)
- "Zapisz", po czym podpisanie pisma i wysyłka.

Na utworzonym wniosku konieczne jest zaznzczenie checboxa o odpowiedzialności karnej za składanie fałszywych danych.

| <b>*</b> | SMK System Monitorowania Kształcenia<br>Pracominków Medycznych | Mateusz Zieliński |
|----------|----------------------------------------------------------------|-------------------|
|          | Nazwa jednostki<br>Centrum e-Zdrowia                           |                   |
|          | Oświadczenie                                                   |                   |

Rysunek 14 Oświadczenie o odpowiedzialności karnej

Utworzony wniosek można wysłać za pomocą funkcjonalności **Wyślij bez podpisu elektronicznego** lub **Wyślij z podpisem elektronicznym**.

| Jak możesz złożyć wniosek                                                                                                    |                                                                                                    |
|----------------------------------------------------------------------------------------------------|----------------------------------------------------------------------------------------------------|
| Bez podpisu elektronicznego<br>Po wysłaniu wniosku będziesz musiał osobiści<br>tożsamość.<br>Z podpisem elektronicznym<br>Zostaniesz przekierowany do strony, na której<br>kwalifikowanego lub podpisu osobistego. Nie<br>zweryfikuje tylko Twoje uprawnienia do pełnie | e udać się do podmiotu, który będzie rozpatrywał Twój wniosek i potwierdzić swoją<br>będziesz mógł wybrać podpisanie wniosku za pomocą profilu zaufanego, podpisu<br>będziesz musiał zgłaszać się do podmiotu, który rozpatruje Twój wniosek. Podmiot ten<br>nia roli, o którą wnioskujesz w SMK. |
| * Pola wymagane                                                                                                    |                                                                                                    |
| Anuluj                                                                                                    | Zapisz wersję roboczą Wyślij bez podpisu elektronicznego Wyślij z podpisem elektronicznym                                                                                                    |

Rysunek 15 Wysłanie wniosku

## 4. Pomoc techniczna

Masz pytania? Przejdź do strony <u>https://ezdrowie.gov.pl/portal/home/systemy-it/system-monitorowania-ksztalcenia</u>. Na stronie podany jest numer telefonu oraz e-mail wskazany do pomocy technicznej w zakresie SMK.